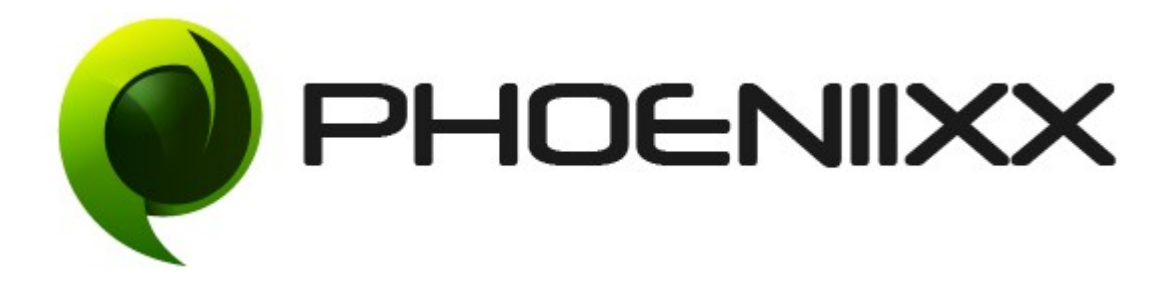

# Documentation of Dynamic Pricing and Discounts Installation of Dynamic Pricing and Discounts

### Installation

- 1. Install Word Press frohttp://codex.wordpress.org/Installing\_WordPress.
- Upload via FTP: Unzip the zip archive you have downloaded on your computer. Upload the folder to your server via FTP into the directory plugins on your Word press installation (wp-content → plugins).
- 3. Upload via<u>Word press Admin:</u> Go to your WordPress admin panel, and then to Plugins. Click on "Add New" and then upload the zip file of the plugin using"Upload Plugin" button you can find on top of the screen.
- 4. For the plugin to work as it should, WooCommerce plugin has to be installed and enabled.

### Activation

Once you have uploaded the plugin, activate your plugin in Plugins  $\rightarrow$  Installed plugins. If it has been activated correctly, plugin control panel is available in the tab **Discounts** in WordPress dashboard.

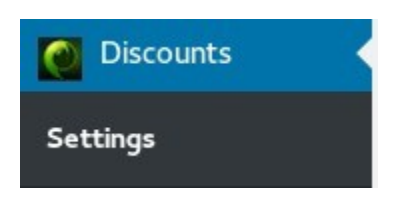

### CART DISCOUNT RULE

### **General Settings**

| ame Cart Rul    | e -1       |                |        |                  |
|-----------------|------------|----------------|--------|------------------|
| alid from/until | 23-06-2017 | 30-0           | 6-2017 |                  |
| ield Subtotal   | at least   | <b>▼</b> Value | 500    | $\langle \times$ |
| Add Condition   |            |                |        |                  |
|                 |            |                |        |                  |

There are various fields in which the cart discount rule can be applied

• Subtotal atleast

| Field | Subtotal at least | • | Value | 500 | $\mathbf{x}$ |
|-------|-------------------|---|-------|-----|--------------|
| Add   | Condition         |   |       |     |              |

### At cart page -

| ×      |               | AB                                  | \$49  | 1 | \$49.00     |
|--------|---------------|-------------------------------------|-------|---|-------------|
| ×      |               | <u>CD</u><br>Available on backorder | \$500 | 1 | \$500.00    |
| Coupon | CO Apply coup | oon                                 |       |   | Update cart |

| (            | Cart totals      | this will be the subtotal atleast |
|--------------|------------------|-----------------------------------|
|              | SUBTOTAL         | \$549.00                          |
|              | COUPON: DISCOUNT | -\$146.00 [Remove]                |
|              | SHIPPING         | Flat rate                         |
| ount applied |                  | Local pickup                      |
| oun appried  |                  | Free Shipping                     |
|              |                  | Local Delivery                    |
|              |                  | Calculate shipping                |
|              | TOTAL            | \$403.00                          |

## • Subtotal less than

| $\sim$ | 600 | Value | Subtotal less than | ield |
|--------|-----|-------|--------------------|------|
| •      |     |       |                    |      |
|        |     |       |                    |      |

# At cart page

|           |              | PRODUCT                      | PRICE QUANT                                                  | TTY TOTAL                                                                                                    |        |
|-----------|--------------|------------------------------|--------------------------------------------------------------|----------------------------------------------------------------------------------------------------|--------|
| ×         |              | AB                           | \$49 1                                                       | \$49.00                                                                                                    |        |
| ×         |              | CD<br>Available on backorder | \$500 1                                                      | \$500.00                                                                                                    |        |
| Coupon co | Apply coupon |                              |                                                              | Updat                                                                                                    | e cart |
|           |              |                              | ť                                                            | nis will be the subtotal                                                                                             |        |
|           |              |                              | Cart totals                                                  |                                                                                                    |        |
|           |              |                              |                                                              |                                                                                                    |        |
|           |              |                              | SUBTOTAL                                                     | \$549.00                                                                                                    |        |
|           |              |                              | SUBTOTAL<br>COUPON: DISCOUNT                                 | \$549.00<br>-\$146.00 [ <u>Remove</u> ]                                                                              |        |
|           |              |                              | SUBTOTAL<br>COUPON: DISCOUNT<br>SHIPPING                     | \$549.00<br>-\$146.00 <u>[Remove]</u>                                                                                |        |
|           |              |                              | SUBTOTAL<br>COUPON: DISCOUNT<br>SHIPPING                     | \$549.00<br>-\$146.00 [ <u>Remove</u> ]<br><ul> <li>Flat rate</li> <li>Local pickup</li> </ul>                       |        |
|           |              |                              | SUBTOTAL<br>COUPON: DISCOUNT<br>SHIPPING<br>discount applied | \$549.00<br>-\$146.00 [Remove]<br>Flat rate<br>Local pickup<br>Free Shipping                                         |        |
|           |              |                              | SUBTOTAL<br>COUPON: DISCOUNT<br>SHIPPING<br>discount applied | \$549.00<br>-\$146.00 [Remove]                                                                                       |        |
|           |              |                              | SUBTOTAL<br>COUPON: DISCOUNT<br>SHIPPING<br>discount applied | \$549.00<br>-\$146.00 [Remove]<br>Flat rate<br>Local pickup<br>Free Shipping<br>Local Delivery<br>Calculate shipping |        |

• Count of cart items atleast

| Field Count of | f cart items at least | •      | Value 4      | $\sim$ |
|----------------|-----------------------|--------|--------------|--------|
| Add Condition  |                       |        |              |        |
| DISCOUNT       |                       |        |              |        |
| Discount type  | Price discount        | ▼ Valu | <b>e</b> 146 |        |

### At cart page

|        |           | PRODUCT                      | PRICE                     | QUANTITY                   | TOTAL       |
|--------|-----------|------------------------------|---------------------------|----------------------------|-------------|
| ×      |           | AB                           | <del>\$49</del> \$29.00   | 2                          | \$58.00     |
| ×      |           | CD<br>Available on backorder | <del>\$500</del> \$480.00 | 2                          | \$960.00    |
| Coupor | Apply cou | ipon                         |                           | <u>+</u>                   | Update cart |
|        |           |                              |                           | count of cart items atleas | t 4         |

Cart totals

| SUBTOTAL         | \$1,018.00                    |
|------------------|-------------------------------|
| COUPON: DISCOUNT | -\$146.00 [Remove]            |
|                  | <ul> <li>Flat rate</li> </ul> |
|                  | Local pickup                  |
| 1                | Free Shipping                 |
| discount applied | Local Delivery                |
|                  | Calculate shipping            |
| TOTAL            | \$872.00                      |

• Count of cart item less than

| Field Co | unt of cart items less tha | n 🔻   | Value 4 | $\bigotimes$ |
|----------|----------------------------|-------|---------|--------------|
| Add Con  | dition                     |       |         |              |
| DISCOU   | NT                         |       |         | <br>         |
|          |                            | Ne lu | - 1.10  |              |

### At cart page

|           |            | PRODUCT                      | PRICE                     | QUANTITY | TOTAL       |
|-----------|------------|------------------------------|---------------------------|----------|-------------|
| ×         |            | AB                           | <del>\$49</del> \$45.00   | 2        | \$90.00     |
| ×         |            | CD<br>Available on backorder | <del>\$500</del> \$496.00 | 1        | \$496.00    |
| Coupon co | Apply coup | ion                          |                           | <b></b>  | Update cart |

count of cart items less than 3

#### **Cart totals**

| SUBTOTAL         | \$586.00           |
|------------------|--------------------|
| COUPON: DISCOUNT | -\$146.00 [Remove] |
|                  | Ilat rate          |
|                  | Local pickup       |
| discount applied | Free Shipping      |
| discount appried | Local Delivery     |
|                  | Calculate shipping |
| TOTAL            | \$440.00           |

• Atleast 1 product in cart

#### CONDITIONS

| Field | At least  | one product in cart |   | •     | Value | × ab | ⊗ |
|-------|-----------|---------------------|---|-------|-------|------|---|
| Add   | Condition |                     |   |       |       |      |   |
| DISC  | OUNT      |                     |   |       |       |      |   |
| Disco | unt type  | Price discount      | ۲ | Value | 146   |      |   |

At cart page

|           |              | PRODUCT                      | PRICE | QUANTITY | TOTAL       |
|-----------|--------------|------------------------------|-------|----------|-------------|
| ×         |              | AB                           | \$49  | 2        | \$98.00     |
| ×         |              | CD<br>Available on backorder | \$500 | 1        | \$500.00    |
| Coupon co | Apply coupon | 1 product in cart            |       |          | Update cart |

#### **Cart totals**

| SUBTOTAL         | \$598.00                  |
|------------------|---------------------------|
| COUPON: DISCOUNT | -\$146.00 <u>[Remove]</u> |
| SHIPPING         | Flat rate                 |
|                  | Local pickup              |
| . /              | Free Shipping             |
| discount applied | Local Delivery            |
|                  | Calculate shipping        |
| TOTAL            | \$452.00                  |

# • None of selected products in cart

| Field  | None of   | selected product | s in cart | •     | Value | × printer | $\bigcirc$ |
|--------|-----------|------------------|-----------|-------|-------|-----------|------------|
| Add    | Condition |                  |           |       |       |           |            |
| DISCO  | DUNT      |                  |           |       |       |           |            |
| Discou | unt type  | Price discount   | •         | Value | 146   |           |            |

### At cart page

|        |                 | PRODUCT                      | PRICE QUA        | NTITY                     | TOTAL       |
|--------|-----------------|------------------------------|------------------|---------------------------|-------------|
| ×      |                 | AB                           | \$49             | 2                         | \$98.00     |
| ×      |                 | CD<br>Available on backorder | \$500            | 1                         | \$500.00    |
| Coupon | CO Apply coupon | 1                            |                  |                           | Update cart |
|        |                 | /                            |                  |                           |             |
|        | none of s       | selected products in cart    | Cart totals      |                           |             |
|        |                 |                              | SUBTOTAL         | \$598.00                  |             |
|        |                 |                              | COUPON: DISCOUNT | -\$146.00 <u>[Remove]</u> |             |
|        |                 |                              | SHIPPING         | Flat rate                 |             |
|        |                 |                              |                  | Local pickup              |             |
|        |                 |                              |                  |                           |             |
|        |                 |                              | discount ap      | plied O Free Shipping     |             |
|        |                 |                              | discount ap      | plied O Free Shipping     |             |

TOTAL

\$452.00

• Atleast 1 category in cart

| Field At lea  | st one category in cart |   | •     | Value | ×Albums | $\bigotimes$ |
|---------------|-------------------------|---|-------|-------|---------|--------------|
| Add Condition | on                      |   |       |       |         |              |
| DISCOUNT      |                         |   |       |       |         |              |
| Discount typ  | e Price discount        | • | Value | 146   |         |              |

### At cart page

|        |              | PRODUCT                      | PRICE          | QUANTITY   |                    | TOTAL       |
|--------|--------------|------------------------------|----------------|------------|--------------------|-------------|
| ×      |              | AB                           | \$49           | 2          |                    | \$98.00     |
| ×      |              | CD<br>Available on backorder | \$500          | 1          |                    | \$500.00    |
| Coupon | Apply coupon |                              |                |            |                    | Update cart |
|        | this pro     | duct has "album" category    | Cart totals    |            |                    |             |
|        |              |                              | SUBTOTAL       |            | \$598.00           |             |
|        |              |                              | COUPON: DISCOU | JNT        | -\$146.00 [Remove] |             |
|        |              |                              | SHIPPING       | 4          | Flat rate          |             |
|        |              |                              |                | /          | Local pickup       |             |
|        |              |                              | discou         | nt applied | Free Shipping      |             |
|        |              |                              |                |            | Local Delivery     |             |
|        |              |                              |                |            | Calculate shipping |             |
|        |              |                              | TOTAL          |            | \$452.00           |             |

• None of selected categories in cart

| Field | None of   | selected categori | es in cart | v V  | alue | ×Clothing | $\bigotimes$ |
|-------|-----------|-------------------|------------|------|------|-----------|--------------|
| Add   | Condition |                   |            |      |      |           |              |
| DISC  | OUNT      |                   |            |      |      |           |              |
| Disco | unt type  | Price discount    | ▼ V        | alue | 146  |           |              |

#### At cart page

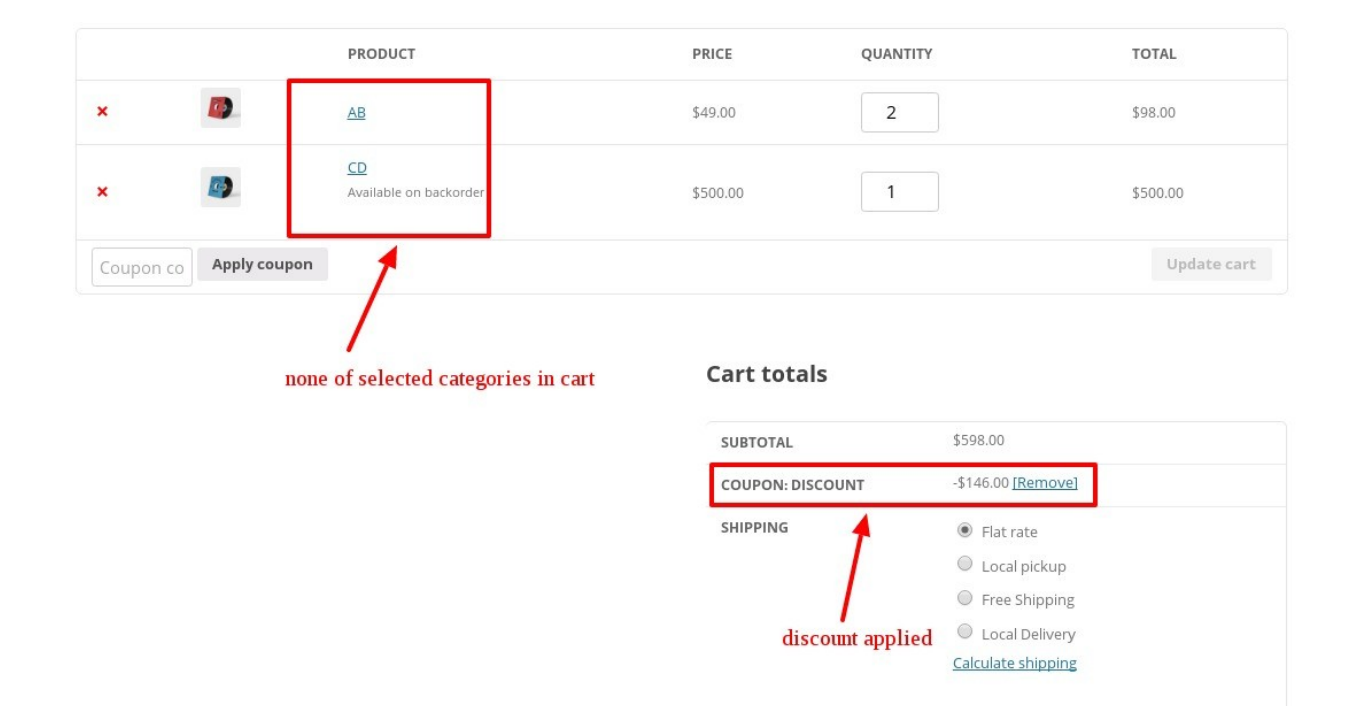

TOTAL

\$452.00

• User in the list

| Field  | User in l | ist            |   | •     | Value | ×#87 demo@gmail.co | ) |
|--------|-----------|----------------|---|-------|-------|--------------------|---|
| Add    | Condition |                |   |       | l     | J                  |   |
| DISCO  | DUNT      |                |   |       |       |                    |   |
| Discou | unt type  | Price discount | ۲ | Value | 146   |                    |   |

When user is logged in then this condition will be applied.

• User role in the list

| CONDITIONS     | i<br>          |   |       |       |          |         |  |
|----------------|----------------|---|-------|-------|----------|---------|--|
| Field User rol | e in list      |   | •     | Value | × Shop M | Manager |  |
| Add Condition  |                |   |       |       |          |         |  |
| DISCOUNT       |                |   |       |       |          |         |  |
| Discount type  | Price discount | ۳ | Value | 146   |          |         |  |

When user role is defined and when they logged in then this condition will be applied and user will get the discount.

• Order count to date at least

| ield Order o  | count to date at least | ۲ | Value | 4 | $\mathbf{x}$ |
|---------------|------------------------|---|-------|---|--------------|
| Add Condition | n -                    |   |       |   |              |
| DISCOUNT      |                        |   |       |   |              |

When the customer has placed the orders ( according to the value given by admin ) then this condition will be implemented and user will get the discount.

• Amount spent to date atleast

| Field | Amount     | spent to date at | least | • | Value | 5000 |  |
|-------|------------|------------------|-------|---|-------|------|--|
| Add   | Condition  |                  |       |   |       |      |  |
|       | Contaition |                  |       |   |       |      |  |
| DISC  | OUNT       |                  |       |   |       |      |  |

When user spent the amount ( according to the value given by the admin in the settings) then this condition will be applied.

There are 2 type of discount type – Price discount and Percentage discounts

| Discount type | Price discount      | • | Value | 146 |
|---------------|---------------------|---|-------|-----|
|               | Percentage discount |   |       |     |
|               | Price discount      |   |       |     |

- There are 3 other rules which you can applied on the conditions you have set.
- Apply first matched rule This rule will be applied when among various conditions the first matched condition is matched with the products in the cart.
- Apply all matched rules This will be applied when all of the conditions matched with the products in the cart,
- 3. **Apply biggest discount –** When the conditions are matched with the products in the cart and then it will give the biggest discount on that product.

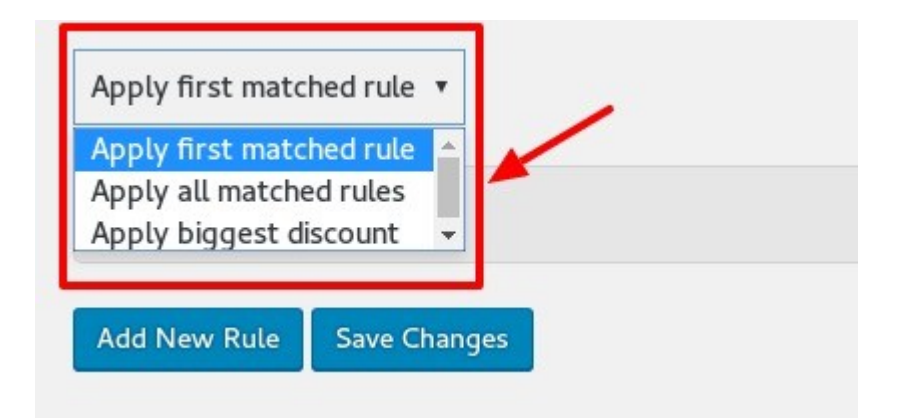

Pricing Rules Settings

| GENERAL SETTINGS                  |                        |     |                 |                |         |
|-----------------------------------|------------------------|-----|-----------------|----------------|---------|
| Name rule 1                       |                        |     |                 |                |         |
| Method Quantity discount          |                        |     |                 |                |         |
| f conditions are matched Apply wi | th other matched rules | 5 🔻 |                 |                |         |
| Valid from/until 27-06-2017       | 30-06-201              | 17  |                 |                |         |
| CONDITIONS                        |                        |     |                 |                |         |
| Apply to All products 🔹           |                        |     |                 |                |         |
| Customers All customers           | ×                      |     |                 |                |         |
| QUANTITY DISCOUNT                 |                        |     |                 |                |         |
| Min quantity 1                    | Max quantity           | 8   | Adjustment type | Price discount | ▼ Value |
| 1                                 |                        |     |                 |                |         |
|                                   |                        |     |                 |                |         |

- You can apply either method to apply the discounts. There are 3 types of methods – Quantity discount, Special offer and Exclude matched items.
- 2. You can set the rules for the conditions to be matched. There are 3 rules for this.

rule 1

| Name r  | ule 1                    |                                             | you cai<br>rules a                       | n set from these<br>s per your choice |
|---------|--------------------------|---------------------------------------------|------------------------------------------|---------------------------------------|
| ethod   | Quantity discount        | Ŧ                                           | ,                                        |                                       |
| ondit   | ions are matched         | Apply with other n                          | natched rules                            | T                                     |
|         |                          | Apply with other n                          | natched rules                            |                                       |
| lid fro | <b>m/until</b> 27-06-201 | Apply only this rule<br>Apply only if no ot | e (disregard other<br>her rules are mato | rules)<br>ched                        |

3. The date can be set for the discounts to be valid from and until.

| f conditions are matched Apply with a |        |       |       |    | with c | ther r | natch | ed ru | iles 🔻                                      |
|---------------------------------------|--------|-------|-------|----|--------|--------|-------|-------|---------------------------------------------|
| Valid from/u                          | ntil   | 27-06 | 6-201 | 7  |        |        | 30    | -06-2 | 2017                                        |
|                                       |        |       |       | Ju | ne 20: | 17     |       |       |                                             |
| CONDITIO                              | NS     | Su    | Мо    | Tu | We     | Тh     | Fr    | Sa    | 1                                           |
| Apply to A                            | ll pro |       |       |    |        | 1      | 2     | 3     |                                             |
|                                       |        | 4     | 5     | 6  | 7      | 8      | 9     | 10    | option to set the<br>date for the discounts |
| Customers                             | All    | 11    | 12    | 13 | 14     | 15     | 16    | 17    | to be valid from /                          |
|                                       |        | 18    | 19    | 20 | 21     | 22     | 23    | 24    | until                                       |
| QUANTITY                              | DIS    | 25    | 26    | 27 | 28     | 29     | 30    |       |                                             |

4. Select any particular category or product to show the discount on them. Or you can also deselect the category or product to not show the discount on it.

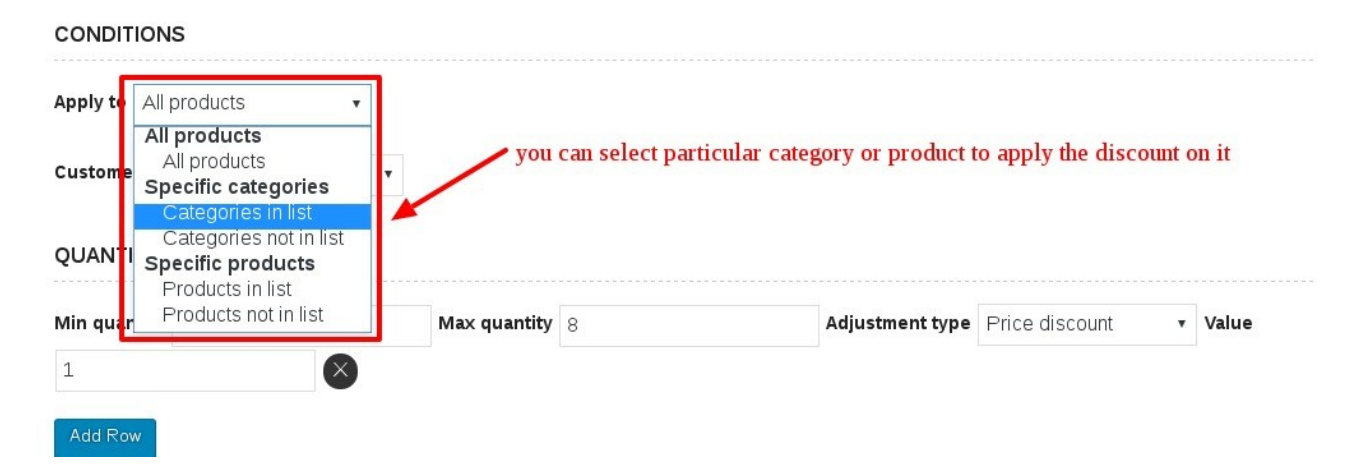

5. Select any user role, capabilities and the customers name to apply the discount on that options.

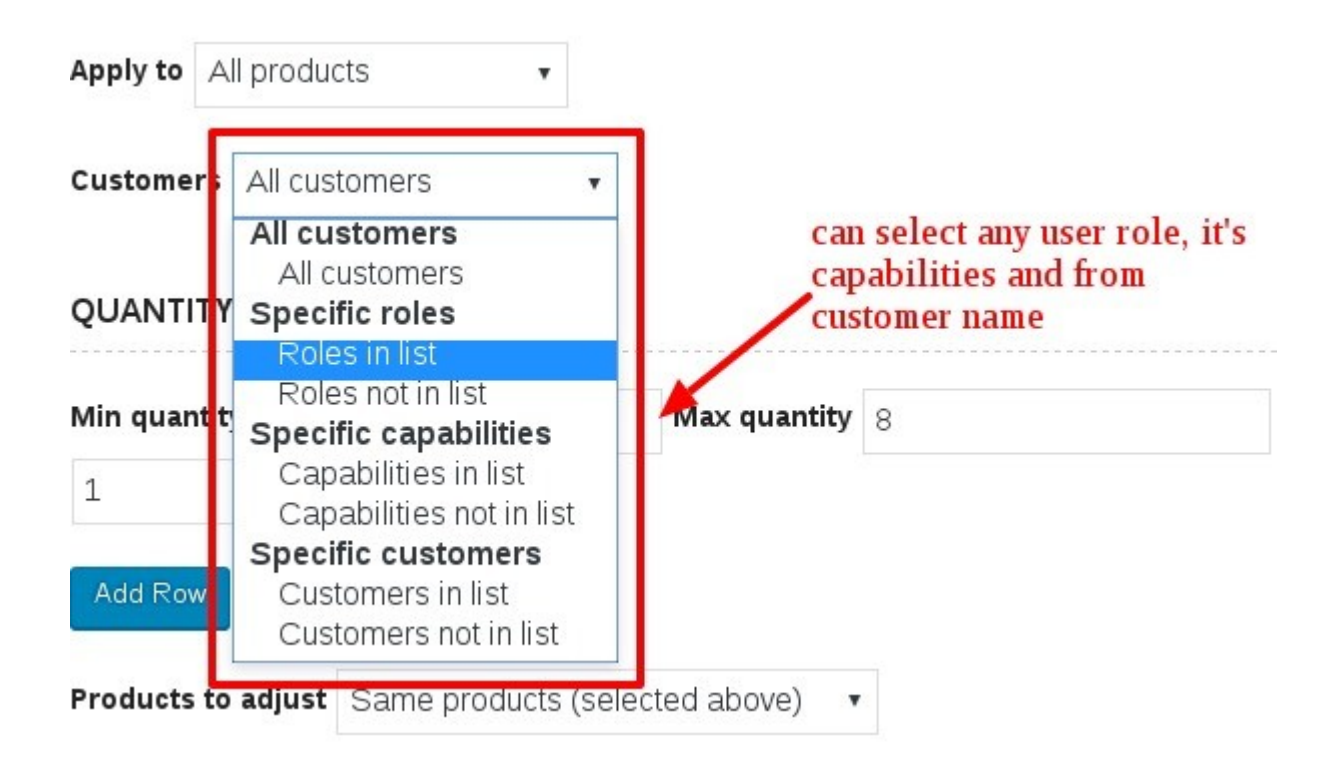

6. Can also apply the range from minimum quantity to maximum quantity to apply the discount.

| QUANTITY [   | DISCOUNT  |              |   |                 |                |   |       |
|--------------|-----------|--------------|---|-----------------|----------------|---|-------|
| Min quantity | 1         | Max quantity | 8 | Adjustment type | Price discount | ۲ | Value |
| 1            | $\otimes$ |              |   |                 |                |   |       |

7. You can disregard the discount rule on a particular product and category also.

| CONDITIONS                           |              |                                  |                                       |                                          |         |
|--------------------------------------|--------------|----------------------------------|---------------------------------------|------------------------------------------|---------|
| Apply to Products in list            |              |                                  |                                       |                                          |         |
| Product list × ship-your-idea-3      |              | no discount will app             | oly on this                           |                                          |         |
| Customers All customers 🔹            |              |                                  |                                       |                                          |         |
| QUANTITY DISCOUNT                    |              |                                  |                                       |                                          |         |
| Min quantity 1                       | Max quantity | 8                                | Adjustment type                       | Price discount                           | • Value |
| 1                                    |              |                                  |                                       |                                          |         |
| Add Row                              |              | _                                |                                       |                                          |         |
| Products to adjust Specific products | •            | when you appl<br>to this product | y this rule then t<br>and disregard t | he discount will app<br>ne above product | ly      |
| Product list ×printer                |              |                                  |                                       |                                          |         |

8. You can also apply Special Offer method to give the discount on the

products. Like you can set the condition buy 4 items get 2 free.

| Name rule 1                                                                            |                 |                                |  |
|----------------------------------------------------------------------------------------|-----------------|--------------------------------|--|
| Method Special offer                                                                   | •               |                                |  |
| f conditions are matched                                                               | Apply only this | rule (disregard other rules) 🔻 |  |
| Valid from/until 27-06-202                                                             | 17              | 30-06-2017                     |  |
| Apply to All products                                                                  | Ţ               |                                |  |
| Customers All customers                                                                | v               |                                |  |
|                                                                                        |                 |                                |  |
| SPECIAL OFFER                                                                          |                 |                                |  |
| SPECIAL OFFER                                                                          |                 |                                |  |
| SPECIAL OFFER<br>Amount to purchase 5<br>Products to adjust Same                       | products (sele  | cted above) 🔹                  |  |
| SPECIAL OFFER<br>Amount to purchase 5<br>Products to adjust Same<br>Amount to adjust 3 | products (sele  | cted above) 🔻                  |  |
| SPECIAL OFFER<br>Amount to purchase 5<br>Products to adjust Same<br>Amount to adjust 3 | products (sele  | cted above) 🔻                  |  |

9. There is an option to exclude the products it means that the discount will not apply if that excluded product is available in the cart.

| GENERAL SETTINGS               |            |
|--------------------------------|------------|
| Name rule 3                    |            |
| Method Exclude matched items • |            |
| Valid from/until 27-06-2017    | 30-06-2017 |
| CONDITIONS                     |            |
| Apply to Products in list •    |            |
| Product list × printer         |            |
| Customers Roles in list •      |            |
| Role list Editor               |            |